#### 5. ENABLING KRMC CLOUD

Kanguru Defender drives can be remotely managed using the Kanguru Remote Management Console (KRMC). If your drive is configured for use with KRMC Enterprise edition then this step will not be available.

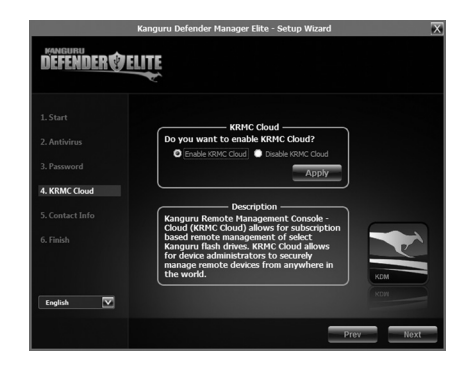

To Enable KRMC Cloud functionality:

- 1. Select the **Enable KRMC Cloud** option and then click on the **Apply** button.
- 2. A dialog box will appear asking if you want to register your device with KRMC Cloud. Click on the **Yes** button.
- 3. Your web browser will open and direct you to the KRMC Cloud login page.

### 6. LOGGING INTO KDM

After completing the Setup Wizard, the KDM application will start. For security reasons, you will be asked to enter your password.

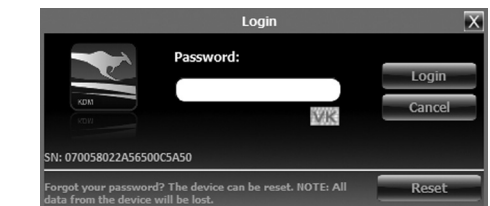

To continue, enter your password and then click on the **Login** button. Once KDM has confirmed your login password, it will mount the secure partition. You can now access the secure partition as you would a standard removable drive.

**Warning!** If you enter your password incorrectly 7 times in a row (by default), then your data will be automatically erased. An on screen warning message will be displayed after the 6th failed attempt, informing you that you only have one password attempt remaining.

**Note:** Click on the **VK** icon to access the virtual keyboard. The virtual keyboard is a graphical representation of a standard keyboard layout. You can click on the keys on the virtual keyboard to enter your password in order to prevent keylogging software from spying your login password.

#### 7. ENCRYPTING FILES AND FOLDERS

these files.

secure partition using the standard Windows Explorer

interface. The Kanguru Defender automatically encrypts

To open the secure partition, simply click on the KDM

taskbar icon and select Explore Security Drive.

8. REMOVING YOUR DEFENDER

A key feature of the Kanguru Defender is Drag & Drop functionality; allowing you to simply drag files and folders that you want to encrypt onto the drive's

| Explore Security Drive (M:) |   |
|-----------------------------|---|
| Antivirus                   | • |
| Security Settings           |   |
| Language                    | • |
| Quick Start Guide           |   |
| Defender User Manual        |   |
| About                       |   |
| Unmount Kanguru Defender    |   |
| 2                           |   |

When you exit the application, KDM will lock the SECURITY partition and your files will become inaccessible until you login with the correct password again.

**Warning:** Do not disconnect the Kanguru Defender without first properly unmounting your device. Doing so may result in file damage or corruption.

After you have umounted the security partition, use the "Safely Remove Hardware" option from the system tray in order to safely disconnect your drive.

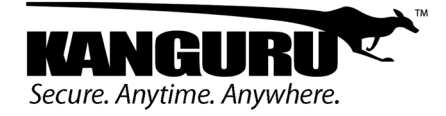

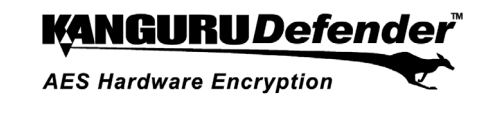

# **Quick Start Guide**

For Kanguru Defender<sup>TM</sup> portfolio

09.13.13 v2.4 © 2013 Kanguru Solutions Legal terms and conditions available at www.kanguru.com. Please review and agree before use. Thank you.

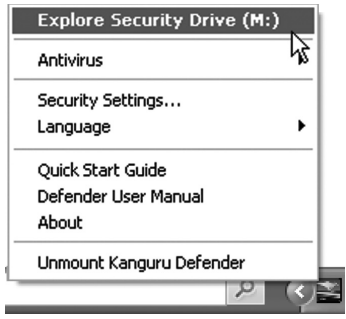

Alternatively, you can access the private partition

through My Computer or Windows Explorer. The secure

partition will be labeled SECURITY once it is unlocked

Note: Files saved on the secure partition of your

Kanguru Defender device are only accessible after you

have successfully logged into KDM.

#### **1. INTRODUCTION**

Thank you for purchasing the Kanguru Defender. The Kanguru Defender is a compact USB storage device that utilizes AES hardware encryption, keeping your data secure and available wherever you are.

#### System Requirements

- 1 Available USB port (USB 2.0 or 3.0 Recommended)
- 256MB of internal DDR RAM or more
- 500MHz internal CPU or faster

#### **Package Contents**

If any of the items listed are missing, please call Kanguru Solutions' Tech Support department at: (508) 376-4245 and replacement parts will be shipped to you ASAP.

- Kanguru Defender USB device
- Quick Start Guide
- Registration Form
- USB Extension Cable (with select models only)

**Note:** This is a Quick Start Guide only. Instructions here are described specifically for Windows operating systems, even though your device may be compatible with multiple operating systems. For complete instructions, including instructions for use with other supported operating systems, please download the device's user manual from the Kanguru Support Site under the Downloads section at: http://support.kanguru.com/

## 2. KANGURU DEFENDER MANAGER

Kanguru Defender Manager (KDM) manages your password and allows you to access the Defender's secure partition. It is pre-loaded on your Kanguru Defender so no installation on your PC is necessary.

To start KDM, plug your Kanguru Defender into a USB port on your computer. KDM should autorun itself.

If KDM does not run automatically, open My Computer or Windows Explorer. The Kanguru Defender will be displayed as **two drive letters**. One drive is the CD-ROM partition where KDM is pre-loaded, the other drive is the secured partition which will appear as a removable disk (the secure partition will appear as SECURITY after you login).

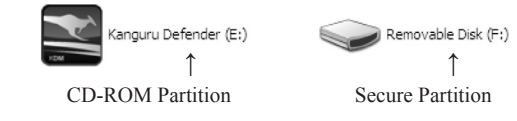

Open the CD-ROM partition and then double-click on the **KDM.exe** file to start the application.

The KDM.exe file will remain on your Kanguru Defender's CD-ROM partition so that you can run the application on different computers from your Defender. Please always run the application from the CD-ROM partition and never from a hard drive on your laptop or desktop.

**Note:** If your Kanguru Defender flash drive has a physical write-protect switch, the switch needs to be set to the unlocked position (switched towards the USB connector) in order to setup KDM.

When you start KDM for the first time, you will be greeted by the Setup Wizard.

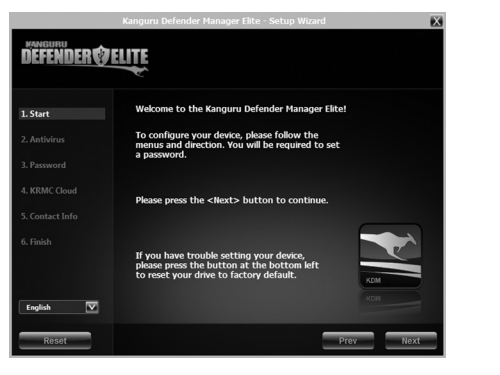

To begin, click on the **Next** button and then follow the simple instructions to setup your Defender's login password.

#### 3. ACTIVATING ANTIVIRUS

KDM will automatically check if your drive has a valid antivirus license key. Your Defender needs to be connected to a computer with internet access in order to activate the on-board antivirus protection. **Note:** Antivirus is only available for Windows. If your drive is an Enterprise Edition device, this step will not be available.

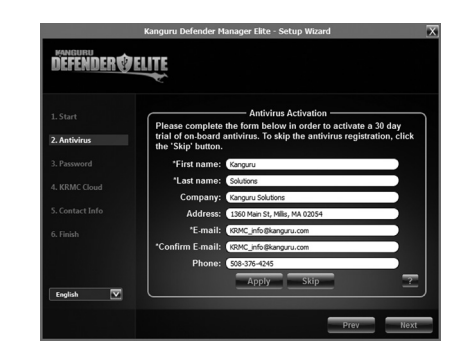

If your Defender does not already have a valid antivirus license key, then you must fill out the registration form with the required information and then click on the **Apply** button in order to activate your free antivirus trial. If you decide to skip activating your antivirus now, you will not be able to activate without first resetting your drive to the factory default setting.

Click on the **Next** button to continue with setting up your Defender's login password.

## 4. SETTING A PASSWORD

The password that you choose must contain at least 8 characters (by default). For security reasons, it is recommended that you incorporate letters, numbers and symbols to achieve maximum security.

If your passwords do not match or there is any conflict with the passwords you entered in the Set Password section, an explanation will be visible in the Password Info section.

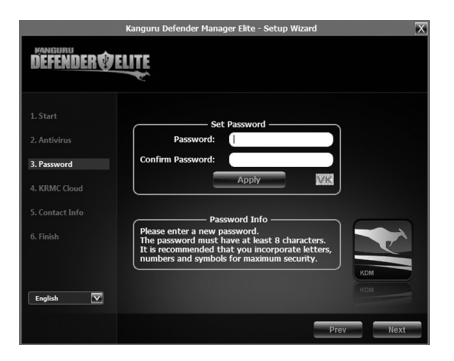

**Note:** The Password Info section updates in real time. Please disregard the messages in the Password Info section until you have finished entering your password in both the Password and Confirm Password fields.

After you have entered your password in both boxes, click on the **Apply** button and then click on the **Next** button.